Animal Care Training - Beef

Welcome to the Animal Care Training Website. Please begin by selecting "Register" on the header menu.

- Individual Registration
  - The Individual Registration allows an individual to purchase training packages for themselves. This option best serves the individual that has no employees and would like to receive a certificate of completion for any of the offered training packages.
- Manager Registration -
  - The Manager Registration option best serves anyone with multiple employees. This allows you to:
    - Register multiple employees at once
    - Access usernames and passwords for all registered employees
    - Purchase training packages for employees
    - View and update employees preferred language and passwords
    - View employees training status
    - Print certificates for employees

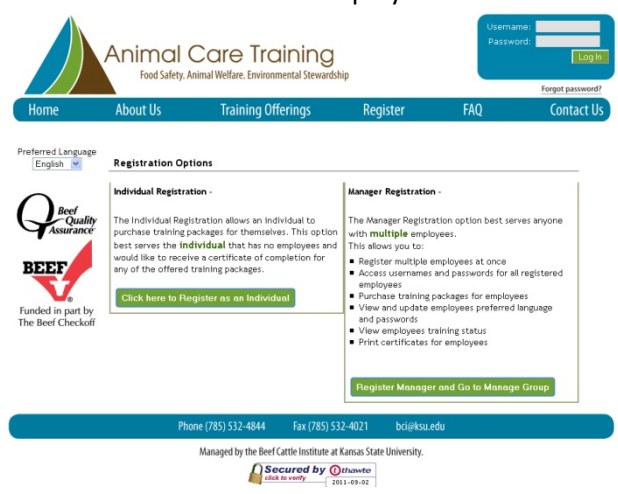

Complete the registration form.

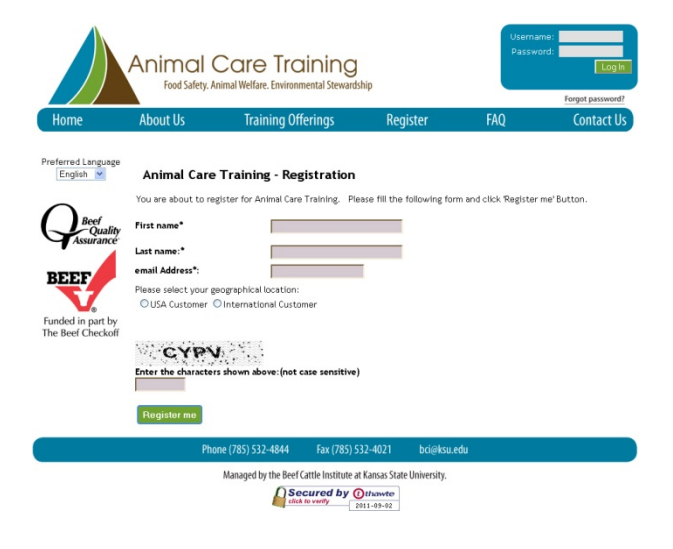

Once you have registered, a pop-up box will appear; select OK to move forward.

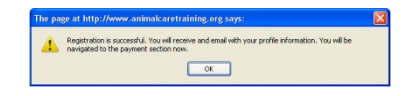

You will also receive a registration confirmation email that states your username and password. Click on the "home page" link to go to the website.

| Reply 🗳 Reply All 🚔 Forward   Ng 🗙   🍓 Junk   Close                                                                                                    | • * E |  |  |  |  |  |  |
|----------------------------------------------------------------------------------------------------|-------|--|--|--|--|--|--|
| nimal Care Training Your Registration is successful.                                                                                                    |       |  |  |  |  |  |  |
| o_reply@ksre.ksu.edu [no_reply@ksre.ksu.edu]                                                                                                    |       |  |  |  |  |  |  |
| Hete Friday, Sectember 02, 2011 3:54 PM                                                                                                    |       |  |  |  |  |  |  |
| Maria Martinez (Perrez) de Zelders                                                                                                    |       |  |  |  |  |  |  |
| Dear BCI BCI                                                                                                    |       |  |  |  |  |  |  |
| ekone and thark you for registering with Animal Care Training.<br>ar username is bobert and passourd is beef<br>uwil meed to kep an the tarning argogram in oak to proceed.   |       |  |  |  |  |  |  |
| tase log-in to the system using login area on the tome page> and navigate to the payment section to pay for the training.                                                     |       |  |  |  |  |  |  |
| yment is on-line , you can use Visa or Mastercard. Your transaction is securely communicated.<br>you have any questions please contact animalcaretraining.org or BCII@Ksu.edu |       |  |  |  |  |  |  |
| ank you -                                                                                                    |       |  |  |  |  |  |  |
| hinistrator                                                                                                    |       |  |  |  |  |  |  |
|                                                                                                    |       |  |  |  |  |  |  |
|                                                                                                    |       |  |  |  |  |  |  |
|                                                                                                    |       |  |  |  |  |  |  |
|                                                                                                    |       |  |  |  |  |  |  |
|                                                                                                    |       |  |  |  |  |  |  |
|                                                                                                    |       |  |  |  |  |  |  |
|                                                                                                    |       |  |  |  |  |  |  |
|                                                                                                    |       |  |  |  |  |  |  |
|                                                                                                    |       |  |  |  |  |  |  |
|                                                                                                    |       |  |  |  |  |  |  |
|                                                                                                    |       |  |  |  |  |  |  |
|                                                                                                    |       |  |  |  |  |  |  |
|                                                                                                    |       |  |  |  |  |  |  |
|                                                                                                    |       |  |  |  |  |  |  |
|                                                                                                    |       |  |  |  |  |  |  |
|                                                                                                    |       |  |  |  |  |  |  |
|                                                                                                    |       |  |  |  |  |  |  |
|                                                                                                    |       |  |  |  |  |  |  |
|                                                                                                    |       |  |  |  |  |  |  |
|                                                                                                    |       |  |  |  |  |  |  |

Log-in with your username and password at the top, right-hand side of the home page.

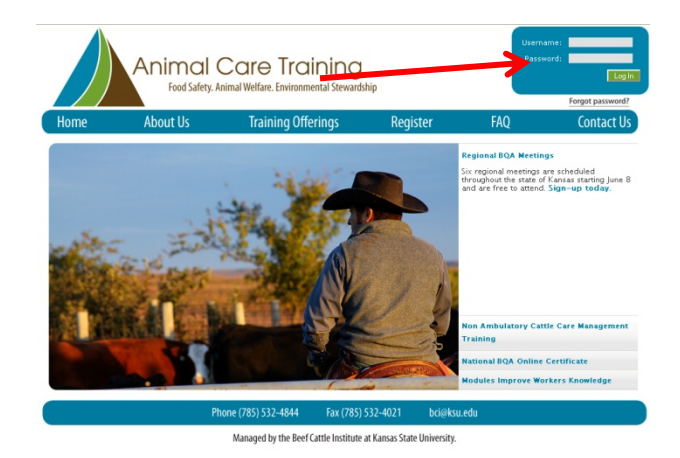

After logging into the site, you will be directed to the purchase training package section. Select the training package you would like to purchase.

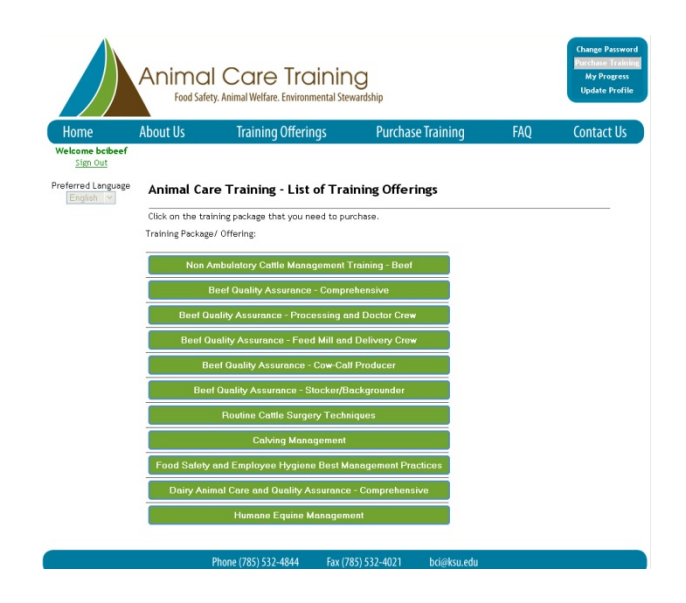

Purchase your training package by completing the Secure Payment Section and select the "I authorize this Transaction" button.

| Home               | About Us Training                                       | g Offerings          | Purchase           | Training        | FAQ              | Contact U       |  |
|--------------------|---------------------------------------------------------|----------------------|--------------------|-----------------|------------------|-----------------|--|
| Nelcome bcibeef    |                                                         |                      |                    |                 |                  |                 |  |
| Preferred Language | Animal Care Training - Secure Payment Section           |                      |                    |                 |                  |                 |  |
|                    | Now you are going to pay for a<br>communicated.         | training offering. F | lease enter the in | formation below | . This informati | ion is securely |  |
|                    | Training Package/ Offering:                             |                      |                    |                 |                  |                 |  |
|                    | Beef Quality Assurance - Stocker/Backgrounder           |                      |                    |                 |                  |                 |  |
|                    | Package Cost:                                           | \$25                 |                    |                 |                  |                 |  |
|                    | Card Number:                                            | This system acce     | MasterCard         | ISA only 1      |                  |                 |  |
|                    | Expiration Date on the Card:                            | Month V / Yea        | r v •              | isk only.j      |                  |                 |  |
|                    | 3 or 4 Digit Code After Card #<br>on Back of the Card:  | ·                    |                    |                 |                  |                 |  |
|                    | Cardholder Name (Exactly as it<br>Appears on the Card): |                      |                    | ·               |                  |                 |  |
|                    | Cardholder Address                                      |                      |                    | -               |                  |                 |  |
|                    | City                                                    |                      |                    |                 |                  |                 |  |
|                    | State /Province/Country                                 |                      | -                  |                 |                  |                 |  |
|                    | Postal Code or ZIP                                      | · ·                  |                    |                 |                  |                 |  |
|                    |                                                         | _                    |                    |                 |                  |                 |  |

Once you have purchased your preferred training package, you will be directed to begin your training. Select "watch video" and begin your training.

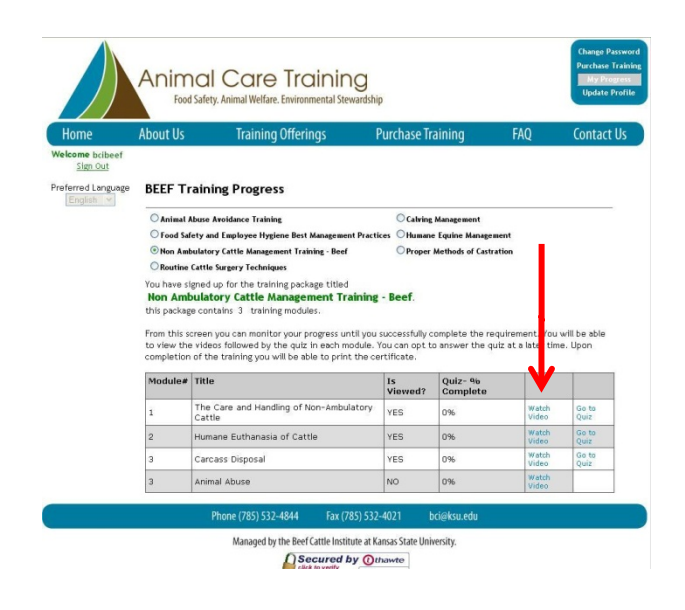

Press the "Play" button to watch the video.

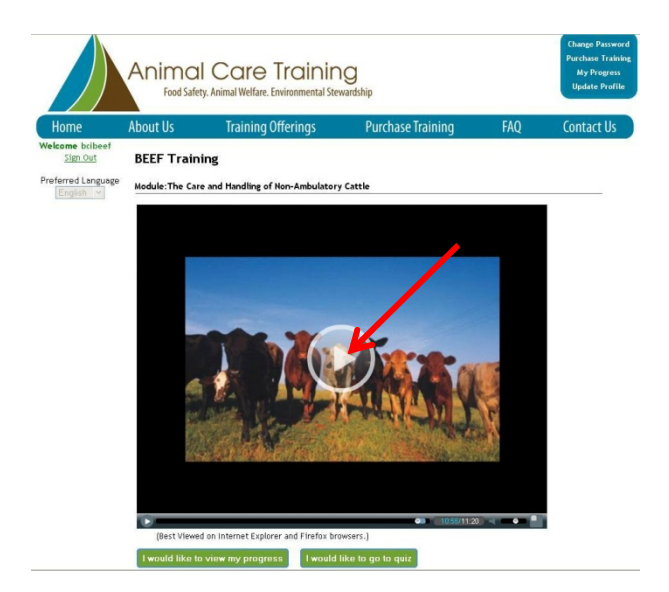

Once you have viewed the presentation select "I would like to go to quiz". You must receive a score of 80% or higher on each quiz to receive your certificate of completion.

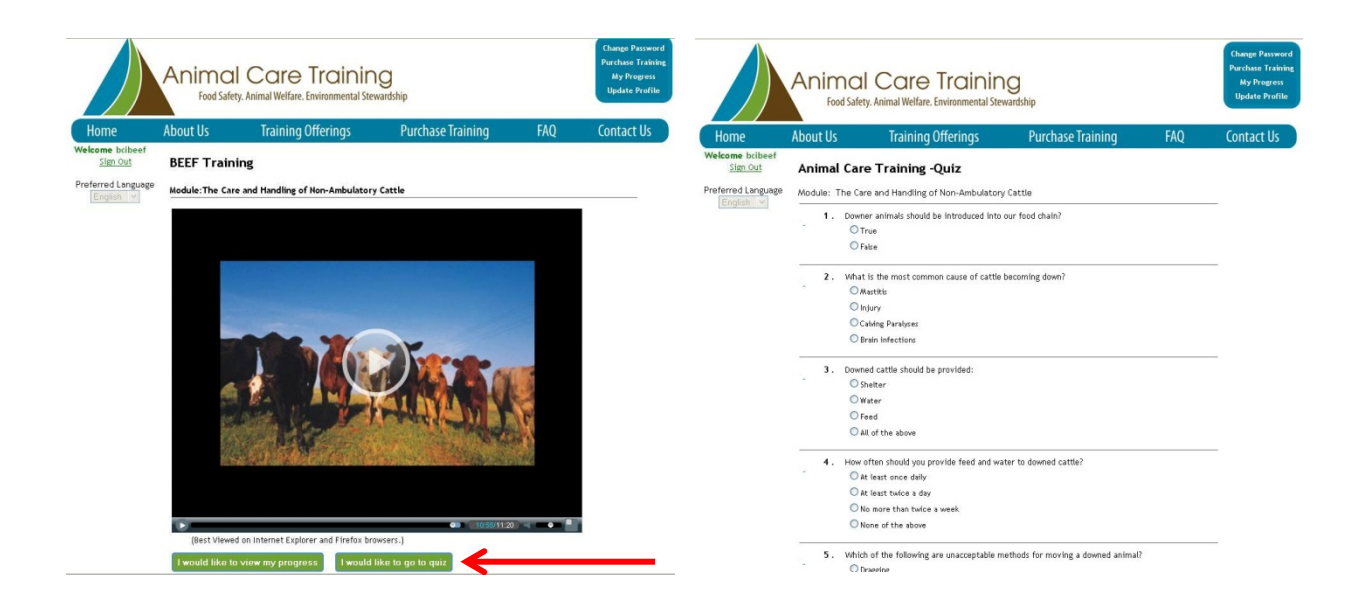

Once you have viewed all of the presentations and received an 80% or higher on each quiz, you will be given access to your transcript and certificate.

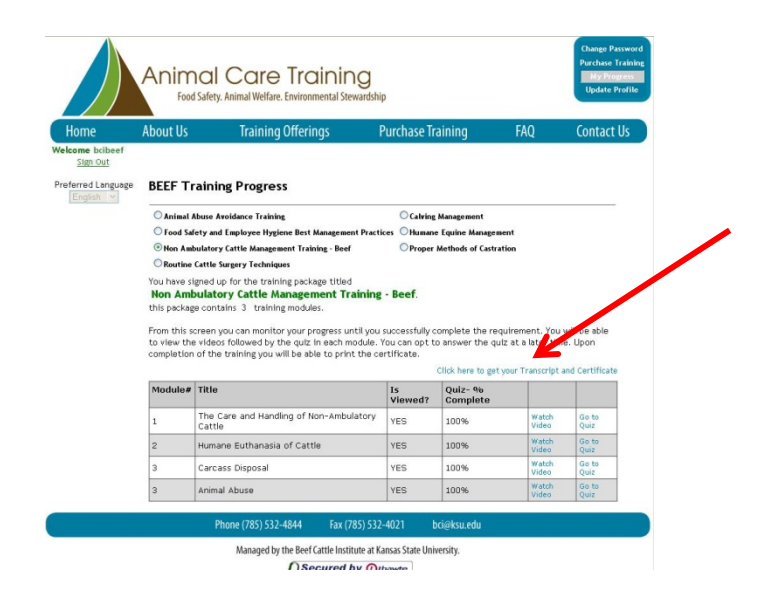

You can access your certificate of completion at any time. Just log-in to the site and go to the training package you wish to view. Click on "Link to Certificate" to open the document.

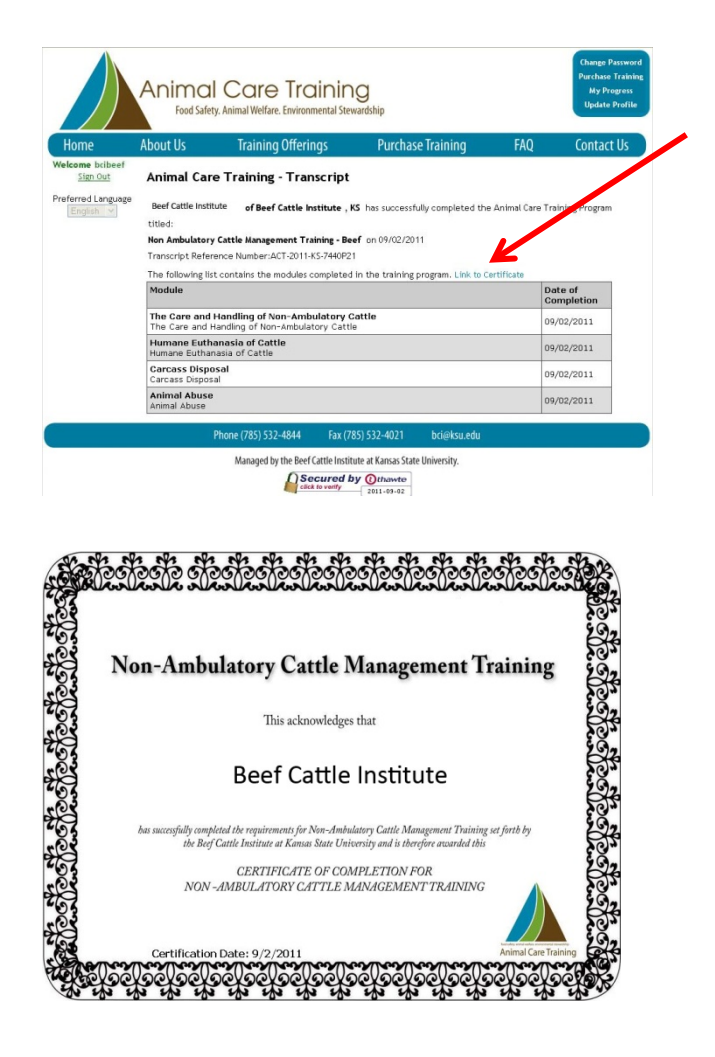